Discogs Magento 2 Integration User manual

# **Discogs Magento 2 Integration User manual**

by CedCommerce Products Documentation

| 1. Overview                     |   |
|---------------------------------|---|
| 2. Configuration                |   |
| 3. Manage Account Configuration |   |
| 4. Manage Profile               |   |
| 4.1. Add New Profile            | 9 |
| 4.2. Edit a Profile             |   |
| 4.3. Delete a Profile           |   |
| 5. Manage Products              |   |
| 6. Manage Orders                |   |
| 7. Knowledge Base               |   |
| -                               |   |

## 1. Overview

Discogs is a famous marketplace in the US that specializes in selling recording formats, genres, and music styles. For music enthusiasts, this is the best marketplace with 4,58,000 active contributors and with a catalog of 100 million recordings. The Discogs marketplace was launched in the year 2000 by a programmer, DJ, and music fan Kevin Lewandowski.

Discogs Magento 2 Integration by CedCommerce is an eCommerce solution to integrate your Magento 2 store with the Discogs marketplace. This integration helps the sellers in automating their selling process and gives a seamless selling experience. This multichannel integration is packed with the latest and innovative eCommerce features to simplify the selling on the Discogs marketplace.

#### **Key Features:**

- **Profile Based Product Upload:** This feature enables admin to create a profile, and after assigning products to the profile can easily upload on Discogs.com.
- **Product Category Mapping**: Follows many to one category mapping philosophy. Admin can map many categories of Magento 2 to a single category of Discogs.
- Email Notification: Whenever a new order is created the admin is notified via email.
- Automated Synchronization: The orders are automatically imported and synchronized at regular intervals of time
- Auto Acknowledgement of Order: Admin receives an acknowledgment of Orders automatically as soon as orders are created
- Bulk Product Upload System: Admin has an ability to upload the number of products on Discogs.com using the bulk product upload feature.

## 2. Configuration

#### To Setup Discogs Integration Configuration Settings,

- 1. Go to the Magento 2 Admin panel.
- 2. On the left navigation bar click the **Discogs Integration** menu. The menu appears as shown in the following figure:

| Discogs<br>Integration | × |
|------------------------|---|
| Listings               |   |
| Profiles               |   |
| Products               |   |
|                        |   |
| Orders                 |   |
| Order Manager          |   |
|                        |   |
| Account                |   |
| Account Configuration  |   |
| Configuration          |   |
|                        |   |
| Help & Support         |   |

3. Click on **Configuration**. The **Configuration** page appears as shown in the following figure:

| Configuration           |   |                       | Q 🌲         |
|-------------------------|---|-----------------------|-------------|
| Scope: Default Config 🔻 | 0 |                       | Save Config |
| CEDCOMMERCE             | ^ | Discogs Settings      | $\odot$     |
|                         |   | Discogs Cron Settings | $\odot$     |
|                         |   | Discogs Order Setting | $\odot$     |
| Discogs Configuration   |   |                       |             |

In the right panel click the Discogs settings tab.
 The Discogs Settings tab is expanded and the relevant fields appear as shown below:

| Discogs Settings                                                                                                    |                                                                                                    |    | $\overline{\bigcirc}$ |
|----------------------------------------------------------------------------------------------------|----------------------------------------------------------------------------------------------------|----|-----------------------|
| Enabled<br>[global] Y                                                                                                    | es 🔹                                                                                                    |    |                       |
| 5. Under the <b>Discogs Settings</b> tab, do the                                                                                                    | ne following steps:                                                                                      |    |                       |
| 6. Scroll down and click on to the <b>Discog</b><br>The <b>Discogs Cron Settings</b> tab is exp                                                                                                    | <b>res</b> option.<br><b>js Cron Settings</b> tab.<br>panded as shown below:                             |    |                       |
| Discogs Cron Settings                                                                                                    |                                                                                                    |    | $\odot$               |
| Order Cron<br>[global] E                                                                                                    | inable 🔹 🔹                                                                                               |    |                       |
|                                                                                                    |                                                                                                    |    |                       |
| <ul> <li>7. Under Discogs Cron Settings, do the</li> <li>In the Order Cron, select the B</li> <li>8. Scroll down and click on the Discogs</li> <li>The Discogs order Settings tab is ex</li> </ul> | e following steps:<br>Enable option to fetch the orders.<br>Order Setting tab.<br>panded as shown below: |    |                       |
| Discogs Order Setting                                                                                                    |                                                                                                    |    |                       |
| Status for auto import<br>[global]                                                                                                    | All                                                                                                    | •  |                       |
|                                                                                                    | Status".                                                                                                 | gs |                       |
| Discogs Order Id Prefix<br>[global]                                                                                                    | Prefix for Discogs Order Increment ID                                                                    |    |                       |
| Order Notification Email<br>[global]                                                                                                    |                                                                                                    |    |                       |
| Create Real Customer<br>[global]                                                                                                    | Yes                                                                                                    | •  |                       |
| Order Fetch For Out Of Stock Product<br>[global]                                                                                                    | Yes                                                                                                    | •  |                       |
| Create New Product (if Not Exist)<br>[global]                                                                                                    | Yes Create New Product if SKU not found in Magento Store                                                 | •  |                       |
| Auto Order Fetch                                                                                                    | No                                                                                                    | •  |                       |

Auto fetch order from Discogs

- 9. Under the Discogs order settings tab, do the following steps:
  - In Status for Auto Import, select the Discogs order status from the dropdown menu.
  - In **Discogs Order Id Prefix**, enter the required order id prefix.
  - In order Notification Email, enter the email id on which you wish to receive notifications.
  - In **Create Real Customer**, select **Yes** if you want the customer's details to be the same. If you select **No** then the section is expanded as:

| Create Real Customer<br>[global] | No      | • |
|----------------------------------|---------|---|
| Customer First Name<br>[global]  |         |   |
| Customer Last Name<br>[global]   |         |   |
| Customer Group<br>[global]       | General | • |
| Customer Email<br>[global]       |         |   |
| Customer Password<br>[global]    |         |   |

- Now in **Customer First Name**, enter the first name of the customer.
- In Customer Last Name, enter the last name of customer,
- In **Customer Group**, select the group of the customer from the dropdown menu.
- In **Customer Email**, enter the mail id of the customer.
- In Customer Password, enter the password.
- Now in **Order Fetch for Out of Stock Product**, select **Yes** if you want to fetch the orders for products that are out of stock.
- In Create New Product(If not exist), select Yes if you want to create a new product if it does not exist in the Magento store.
- 10. Once you are done with these actions click on Save Config button.
- 11. The configuration will be saved.

## 3. Manage Account Configuration

#### To Manage Accounts Configuration,

- 1. Go to the Magento 2 Admin panel.
- 2. On the left navigation bar click the **Discogs Integration** menu. The menu appears as shown in the following figure:

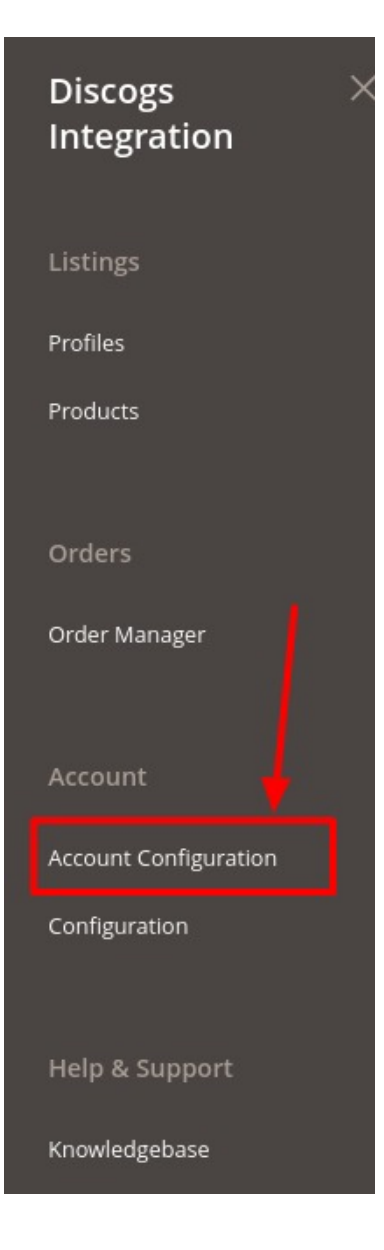

### 3. Click on Account Configuration.

The Account configuration page appears as shown below:

| Discogs A | ccounts         |                  | Q 🌲              |             |
|-----------|-----------------|------------------|------------------|-------------|
|           |                 |                  | Add              | Account     |
|           |                 | <b>Filters</b>   | Default View 🔻 🐇 | 🎽 Columns 🔻 |
| Actions   | 1 records found | 20 • per page    | < 1              | of 1 >      |
| Id Id     | Account Name    | Account Secret i | Active           | Actions     |
| 1         |                 | 1                | Active           | ∕∎          |

4. Click on Add Account.

The page appears as shown:

|                     | <del>(</del>       | Back | Save | Save and Continue Edit |
|---------------------|--------------------|------|------|------------------------|
| Account Information |                    |      |      |                        |
| Active *            | Yes                |      |      |                        |
| Account Name *      |                    |      |      |                        |
| Default Store 🔸     | Default Store View |      |      |                        |
| Access Token 🔸      |                    |      |      |                        |
| Validate            | Validate           |      |      |                        |

- 5. In the Active switch the button to Yes.
- 6. In Account Name, enter the name.
- 7. In the **Default Store**, select the view of the store.
- 8. In Acces Token, follow the steps shown in video and copy the access token and paste it here. (Link to fetch Token: https://www.discogs.com/developers(https://www.discogs.com/developers))

https://docs.cedcommerce.com/wp-content/uploads/2020/04/Tab-Discogs-API-Documentation-1.webm(ht tps://docs.cedcommerce.com/wp-content/uploads/2020/04/Tab-Discogs-API-Documentation-1.webm)

- 9. Then Click on Validate.
- 10. Now Click on Save Button.

The new account will be created.

#### To Edit an Account,

1. On **Discogs Account** Page, click on **Edit** button for the account that you want to edit as shown in the image below:

| Discogs A | ccounts         |                |         | Q              | A .         |
|-----------|-----------------|----------------|---------|----------------|-------------|
|           |                 |                |         |                | Add Account |
| Actions   | 1 records found | <b>F</b> il    | Iters • | Default View 🔻 | Columns -   |
| Id Id     | Account Name    | Account Secret | 1       | Active         | Actions     |
| 1         |                 | t              |         | Active         |             |

2. The page will appear as:

| Edit Account        |                                            | Q           | •             |
|---------------------|--------------------------------------------|-------------|---------------|
|                     | ← Back Delete Sav                          | re Save and | Continue Edit |
| Account Information |                                            |             |               |
| Act                 | ive * 💽 Yes                                |             |               |
| Account Nat         | ne *                                       |             |               |
| Default Sto         | Default Store View   Default magento store |             |               |
| Access Tok          | en *                                       |             |               |
| Valida              | ate Validate                               |             |               |

- 3. Make the required changes in the respective fields.
- 4. Click the Save button.

The edited account will be saved.

#### To Delete an Account,

1. On **Discogs Account** Page, click on **Delete** button for the account that you want to delete as shown in the image below:

| Discogs A      | ccounts           |                |                                 | Q .            |             |
|----------------|-------------------|----------------|---------------------------------|----------------|-------------|
|                |                   |                |                                 | ,              | Add Account |
| Actions        | ▼ 1 records found |                | Filters     20     •   per page | Default View 🔻 | Columns V   |
| Id Id          | Account Name      | Account Secret | 1                               | Active         | Actions     |
| □ <sup>1</sup> |                   |                |                                 | Active         |             |

2. On clicking it, the selected Discogs account will be deleted and a message will appear on the page.

## 4. Manage Profile

To Manage Profiles, you can do the following tasks:

- Add a New Profile
- Edit Profile
- Delete Profile

## 4.1. Add New Profile

#### To Add New Profile,

- 1. Go to the Magento 2 Admin panel.
- 2. On the left navigation bar click the **Discogs Integration** menu. The menu appears as shown in the following figure:

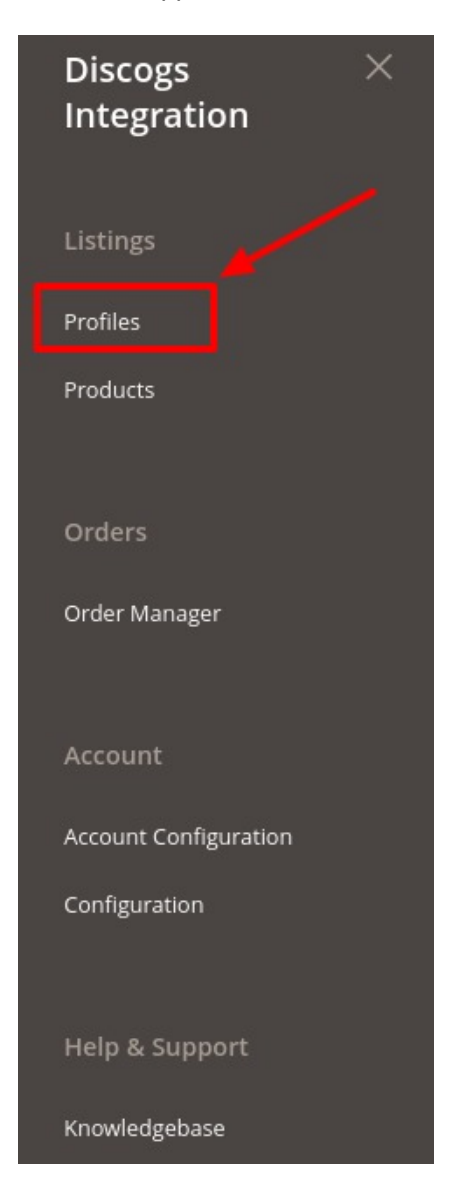

3. Click on **Profile**.

The Manage Profile Page appears as shown below:

| Manage P       | rofile            |              |   |             | Q 🌲                    |             |
|----------------|-------------------|--------------|---|-------------|------------------------|-------------|
|                |                   |              |   |             | Add                    | New Profile |
|                |                   |              |   | <b>T</b> Fi | Iters O Default View 🗸 | 🔅 Columns 🔻 |
| Actions        | ← 1 records found |              |   | 20          | ✓ per page <           | 1 of 1 >    |
| Id Id          | Account           | Profile Name | 4 | Status      | Products               | Actions     |
| □ <sup>1</sup> |                   |              |   | Enabled     | 1                      | /1          |

#### 4. Click on Add New Profile.

The New Profile Page appears as shown below:

| Add Profile         |                 |                                          |   |  |      |    |      | Q      |        |            |
|---------------------|-----------------|------------------------------------------|---|--|------|----|------|--------|--------|------------|
|                     |                 |                                          |   |  | ← Ba | ck | Save | Save a | nd Con | tinue Edit |
| profile Information |                 |                                          |   |  |      |    |      |        |        |            |
|                     | Active *        | Yes                                      |   |  |      |    |      |        |        |            |
|                     | Profile Name *  |                                          |   |  |      |    |      |        |        |            |
|                     | Default Store * | Default Store View Default magento store | • |  |      |    |      |        |        |            |
| Mappings            |                 |                                          |   |  |      |    |      |        |        | $\odot$    |
| Products            |                 |                                          |   |  |      |    |      |        |        | $\odot$    |
|                     |                 |                                          |   |  |      |    |      |        |        |            |

#### 5. Under **Profile Information**, do the following steps:

- In Active, select Yes to enable the profile you are creating.
- In **Profile Name**, enter the name of the profile.
- In **Default Store**, select the store view.
- 6. Now scroll and click on **Mappings** section.
  - The section expands as:

| Mappings                                   |                           |               | $\odot$ |
|--------------------------------------------|---------------------------|---------------|---------|
| Profile Ad                                 | ccount 🔹                  |               |         |
| Please map all Discogs attributes with Mag | gento attributes.         |               |         |
| Discogs Attribute                          | Magento Catalog Attribute | Default Value | Action  |
| ReleaseId 👻                                | please select             |               |         |
| Condition 👻                                | please select             |               |         |

- 7. Under Mappings Section, do the following steps:
  - In **Profile Account**, select the Account.
  - Then map all the **Discogs attributes** with the **Magento Attributes** of the profile.

8. Now Scroll down and click the **Products** section.

The tab is expanded as:

| Products                                                                 |                |         |                     |             |                     | $\odot$    |
|--------------------------------------------------------------------------|----------------|---------|---------------------|-------------|---------------------|------------|
| Search         Reset Filter           Actions           48 records found |                |         |                     | 20 💌 per pa | age <               | 1 of 3 >   |
| Product Id · Product Name                                                | Туре           | Status  | Attrib. Set<br>Name | ѕки         | Price               | QTY        |
| Yes V From To                                                            | <b>V</b>       | •       | •                   |             | From<br>To<br>USD V | From<br>To |
|                                                                          | Simple Product | Enabled | Default             |             | \$14.00             | 2          |
|                                                                          | Simple Product | Enabled | Default             |             | \$20.00             | 2          |

9. Under this section, all the products will be displayed.

## 4.2. Edit a Profile

#### To Edit a Profile,

- 1. Go to the Magento 2 Admin panel.
- 2. On the left navigation bar click the **Discogs Integration** menu. The menu appears as shown in the following figure:

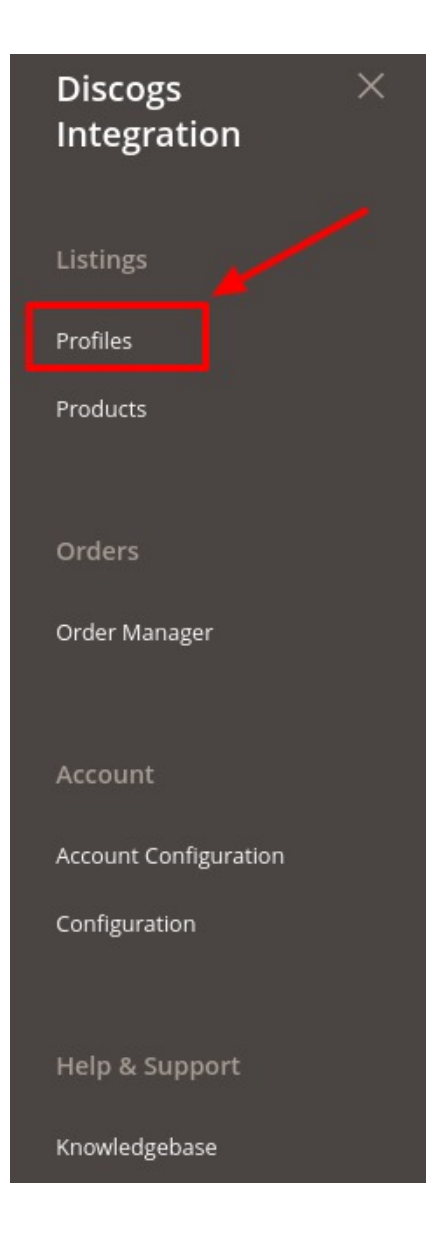

- 3. Click on **Profiles**.
- 4. The Manage Profile Page appears as shown below:

| Manage P | rofile      |              |          |                                    | ۹ 🔺              |
|----------|-------------|--------------|----------|------------------------------------|------------------|
|          |             |              |          |                                    | Add New Profile  |
| Actions  | • 1 records | found        |          | Filters     Default       20     • | View • Columns • |
| Id       | Account     | Profile Name | J Status | Products                           | Actions          |
| 1        |             |              | Enabled  | 1                                  |                  |

5. Select the profile you want to edit and then click on **Edit** button under **Actions** column. The Profile editing page appears as shown below:

| Edit Profile        |                 |                    |  |        |        |      | Q       |         |           |
|---------------------|-----------------|--------------------|--|--------|--------|------|---------|---------|-----------|
|                     |                 |                    |  | ← Back | Delete | Save | Save ar | nd Cont | inue Edit |
| profile Information |                 |                    |  |        |        |      |         |         |           |
|                     | Active *        | Yes                |  |        |        |      |         |         |           |
|                     | Profile Name *  |                    |  |        |        |      |         |         |           |
|                     | Default Store * | Default Store View |  |        |        |      |         |         |           |
| Mappings            |                 |                    |  |        |        |      |         |         | $\odot$   |
| Products            |                 |                    |  |        |        |      |         |         | $\odot$   |

- 6. Do the required changes.
- 7. Click on **Save** button.

The edited profile is saved.

## 4.3. Delete a Profile

#### To Delete a Profile,

- 1. Go to the Magento 2 Admin panel.
- 2. On the left navigation bar click the **Discogs Integration** menu. The menu appears as shown in the following figure:

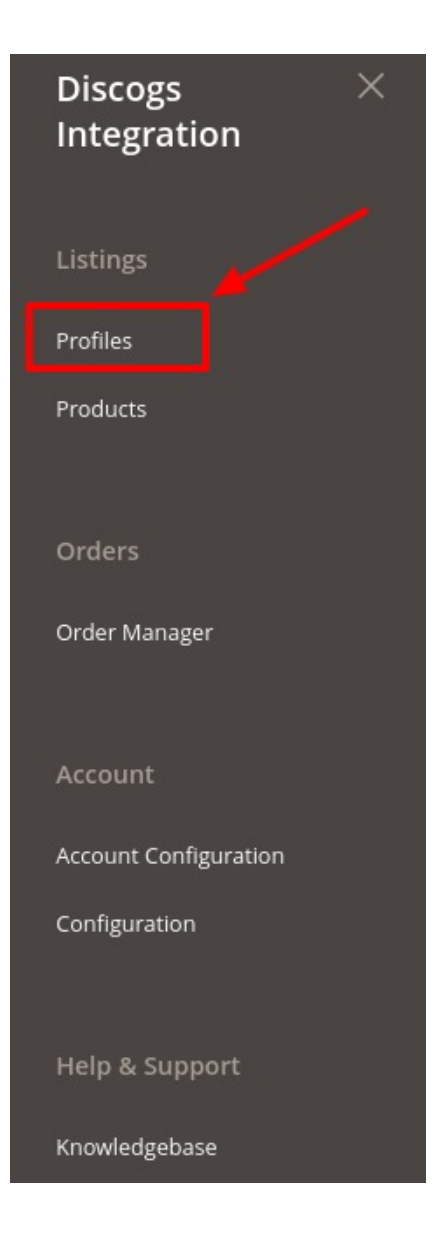

- 3. Click on **Profiles**.
- 4. The Manage Profile Page appears as shown below:

| Manage P | rofile      |              |          | C                                                   | 2 🔺                                                                                                    |
|----------|-------------|--------------|----------|-----------------------------------------------------|----------------------------------------------------------------------------------------------------|
|          |             |              |          |                                                     | Add New Profile                                                                                                    |
| Actions  | ▼ 1 records | found        |          | Filters     O Default       20     •       per page | View   Columns  Columns  Colum |
| Id Id    | Account     | Profile Name | i Status | Products                                            | Actions                                                                                                    |
| 1        |             |              | Enabled  | 1                                                   |                                                                                                    |

- 5. Select the profile you want to edit and then click on **Delete** button under **Actions** column.
- 6. The selected profile will be deleted.

## 5. Manage Products

#### To Manage Product Listing,

- 1. Go to the Magento 2 Admin panel.
- 2. On the left navigation bar click the **Discogs Integration** menu. The menu appears as shown in the following figure:

| Discogs<br>Integration | × |
|------------------------|---|
| Listings               |   |
| Profiles               |   |
| Products               |   |
|                        |   |
| Orders                 |   |
| Order Manager          |   |
|                        |   |
| Account                |   |
| Account Configuration  |   |
| Configuration          |   |
|                        |   |
| Help & Support         |   |
| Knowledgebase          |   |

3. Click on **Products**.

The **Products listing** page appears as shown below:

| Discogs Product Listing |                |     |         |          |                 |                |          | Q 🌲         |               |
|-------------------------|----------------|-----|---------|----------|-----------------|----------------|----------|-------------|---------------|
|                         |                |     |         |          |                 | <b>Filters</b> | • Defa   | ault View 🔻 | 🔅 Columns 🗸   |
| Actions                 |                |     |         |          |                 | 20 🔻           | per page | <           | 1 of 1 >      |
| ID I Thumbnail Name     | Туре           | SKU | Price   | Quantity | Visibility      | Status         | Action   | Listing ID  | Upload Status |
| 344                     | Simple Product |     | \$15.00 | 2.0000   | Catalog, Search | Enabled        | 0/       |             |               |

#### To View the Product details:

1. In the Product listing page select the product you want to View and then under Actions column click on the **View** button.

| Discogs | Product   | Listing         |                |     |         |          |                 |                |          | Q 🌲         |               |
|---------|-----------|-----------------|----------------|-----|---------|----------|-----------------|----------------|----------|-------------|---------------|
|         |           |                 |                |     |         |          | [               | <b>Filters</b> | • Defa   | ault View 🔻 | 🔅 Columns 🗸   |
| Actions | •         | 1 records found |                |     |         |          |                 | 20 🔻           | per page | <           | I of 1 >      |
| ID I    | Thumbnail | Name            | Туре           | SKU | Price   | Quantity | Visibility      | Status         | Action   | Listing ID  | Upload Status |
| 344     | 0         |                 | Simple Product |     | \$15.00 | 2.0000   | Catalog, Search | Enabled        | 0        |             |               |

2. A page will appear where you can view all the product details.

#### To Edit the Product details:

1. In the Product listing page select the product you want to Edit and then under Actions column click on the **Edit** button.

| Discogs Product Listing  |                |     |         |          |                 |                |          | Q 🌲         |               |
|--------------------------|----------------|-----|---------|----------|-----------------|----------------|----------|-------------|---------------|
|                          |                |     |         |          |                 | <b>Filters</b> | • Def    | ault View 🔻 | Columns 🗸     |
| Actions    records found |                |     |         |          |                 | 20 🔻           | per page | <           | 1 of 1 >      |
| ID + Thumbnail Name      | Туре           | SKU | Price   | Quantity | Visibility      | Status         | Action   | Listing ID  | Upload Status |
| 344                      | Simple Product |     | \$15.00 | 2.0000   | Catalog, Search | Enabled        | @ /`     | -           |               |

2. The tab will open as shown below:

|                                      |                                   | Q             |        |
|--------------------------------------|-----------------------------------|---------------|--------|
| Scope: All Store Views 🔻 🕐           | ← Back                            | Add Attribute | Save 🔻 |
| Enable Product<br>(website)          | Ves Yes                           |               |        |
| Attribute Set                        | Default                           |               |        |
| Product Name *<br>[store view]       |                                   |               |        |
| [globai]                             |                                   |               |        |
| Price *<br>[globa]                   | \$ 15.00<br>Advanced Pricing      |               |        |
| Tax Class<br>[website]               | Taxable Goods 🔹                   |               |        |
| Quantity<br>[global]                 | 2<br>Advanced Inventory           |               |        |
| Stock Status<br>[global]             | In Stock 👻                        |               |        |
| Weight<br>[global]                   | lbs This item has weight <b>*</b> |               |        |
| Categories<br>[global]               | Select    New Category            |               |        |
| Visibility<br>[store view]           | Catalog, Search 🔹                 |               |        |
| Set Product as New From<br>[website] | To To                             |               |        |
| Country of Manufacture<br>[website]  | ×                                 |               |        |
| Get Import Listing                   | Release id Get Import             |               | -      |

3. Edit the required information in the fields.

4. Click on **Save** button. The changes are saved.

#### To Upload/Update Product(s):

- 1. In the Product listing page select the product(s) you want to Upload or update.
- 2. Then click on Arrow button on the Actions. It will expand as:

| Actions              | *    |
|----------------------|------|
| Upload/Update Produc | t(s) |
| Delete Product(s)    |      |

3. Click on Upload/Update Product(s). The selected products will be updated.

#### To Delete Product(s):

- 1. In the Product listing page select the product(s) you want to delete.
- 2. Then click on Arrow button on the Actions. It will expand as:

| Actions             | •      |
|---------------------|--------|
| Upload/Update Produ | ict(s) |
| Delete Product(s)   |        |

 Click on Delete Product(s). The selected products will be deleted.

## 6. Manage Orders

#### To Manage orders,

- 1. Go to the Magento 2 Admin panel.
- 2. On the left navigation bar click the **Discogs Integration** menu. The menu appears as shown in the following figure:

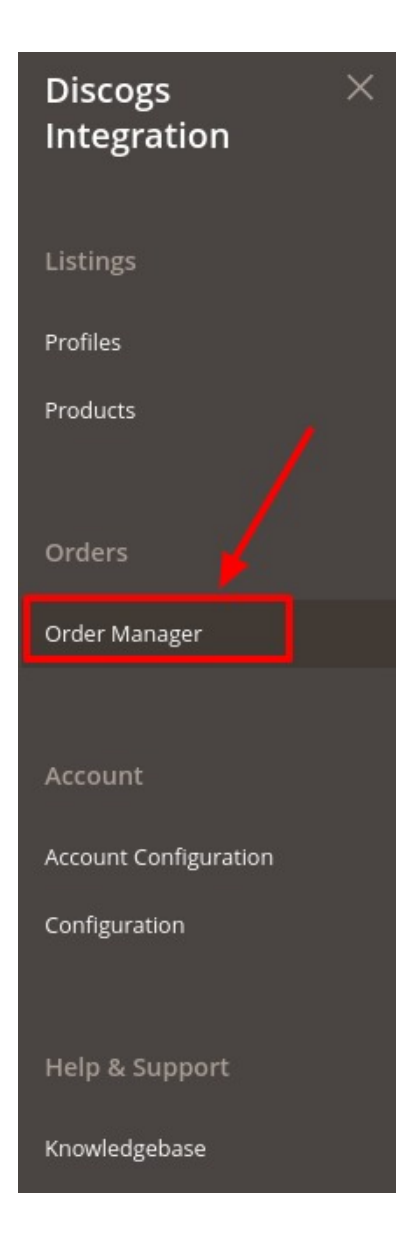

#### 3. Click on Order Manager.

The Order Listing page appears as shown below:

| Discogs Order List                      |    |                  |                  |                  |                        |                  | Q 🌲            |                      |                      |               |
|-----------------------------------------|----|------------------|------------------|------------------|------------------------|------------------|----------------|----------------------|----------------------|---------------|
|                                         |    |                  |                  |                  |                        |                  | Fetch Disc     | ogs Orders           |                      |               |
|                                         |    |                  |                  |                  |                        |                  | <b>T</b> Filte | ers 💿 Default View 🔻 | 🔅 Columns 🗸          |               |
| Actions - 50 records found (1 selected) |    |                  |                  |                  | 50                     | per page < 1     | of 1 >         |                      |                      |               |
| • •                                     | Id | Discogs Order Id | Magento Order Id | Order Place Date | Order Status Magento 🕴 | Shipping<br>Data | Actions        | Failure Reson        | Discogs Order Status | Shipping Rate |
| ✓                                       | 1  |                  |                  | 2015-01-15       | Imported               | 0                | Ø∕C∎           |                      | processing           | 20            |
|                                         | 2  |                  |                  | 2015-01-16       | Pre Order              | 0                | <b>⊙∕</b> C∎   |                      | Invoice Sent         | 11            |

4. To fetch orders, click on Fetch Discogs orders.

5. The orders will be fetched and displayed on the order list.

#### **To Import Orders**

- 1. Select the order from the list you want to import.
- 2. Click on arrow next to **Actions** button. A menu appears:

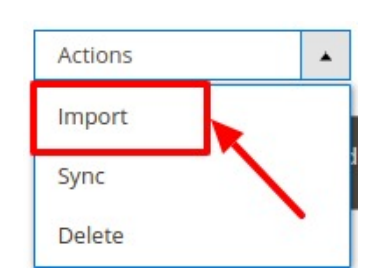

- 3. Now Click on Import.
- 4. The selected order will be imported.

#### **To Sync Orders**

- 1. Select the order from the list you want to synchronise.
- 2. Click on arrow next to **Actions** button.
  - A menu appears:

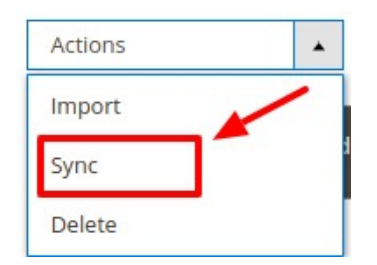

- 3. Now Click on **Sync**.
- 4. The selected order will be synchronised.

#### **To Delete Orders**

- 1. Select the order from the list you want to delete.
- 2. Click on arrow next to **Actions** button. A menu appears:

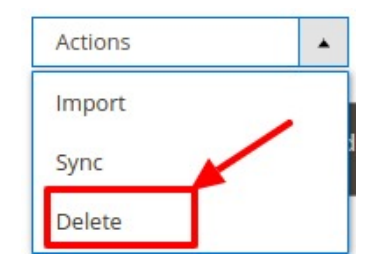

- 3. Now Click on **Delete**.
- 4. The selected order will be deleted.

#### To view Order Messaging System:

- 1. Goto the Sales option in Magento Admin panel.
- 2. Click on Order.

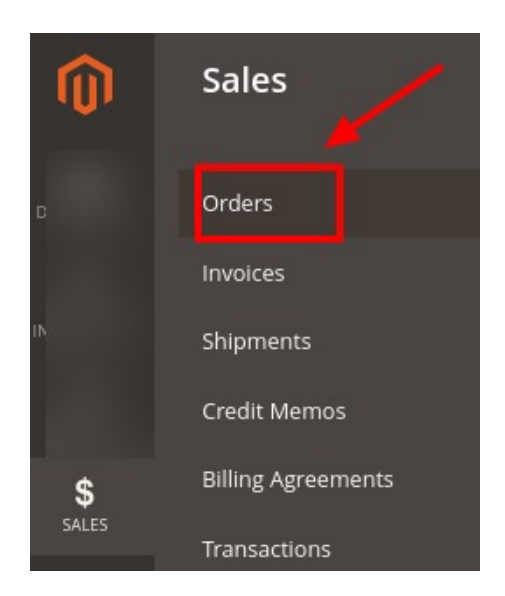

3. The Orders page will appear as shown below:

| Orders                                       |                |                            |              |                 |                       |                            | Q 🌲              |                                  |  |  |  |  |
|----------------------------------------------|----------------|----------------------------|--------------|-----------------|-----------------------|----------------------------|------------------|----------------------------------|--|--|--|--|
|                                              |                |                            |              |                 |                       |                            |                  | Create New Order                 |  |  |  |  |
| Search by keyword Q Filters O Default View - |                |                            |              |                 |                       |                            | Default View 👻 🐇 | Columns • 🕹 Export •             |  |  |  |  |
| ID                                           | Purchase Point | Purchase Date †            | Bill-to Name | Ship-to<br>Name | Grand Total<br>(Base) | Grand Total<br>(Purchased) | Status Actio     | n Signifyd Guarantee<br>Decision |  |  |  |  |
|                                              |                | Apr 13, 2020 2:13:58<br>PM | 1 )          |                 | \$39.99               | \$39.99                    | Processing Vie   |                                  |  |  |  |  |
|                                              |                | Mar 21, 2020 8:36:26<br>AM | Ì            |                 | \$37.90               | \$37.90                    | Processing Vie   | W                                |  |  |  |  |

4. Click on **View** under the **Actions** column. The page appears as:

| #discogs00000169 |        |            |             |      |      |         |  |
|------------------|--------|------------|-------------|------|------|---------|--|
|                  | ← Back | Send Email | Credit Memo | Hold | Ship | Reorder |  |
| ORDER VIEW       |        |            |             |      |      |         |  |
| Information      |        |            |             |      |      |         |  |
| Invoices         |        |            |             |      |      |         |  |
| Credit Memos     |        |            |             |      |      |         |  |
| Shipments        |        |            |             |      |      |         |  |
| Comments History |        |            |             |      |      |         |  |
| Transactions     |        |            |             |      |      |         |  |
| Order Message    |        |            |             |      |      |         |  |

5. On the right side Click on Order Message. The tab will be opened as shown:

| ORDER VIEW       |          | Discogs Order Messages                                                       |                               |  |  |  |  |
|------------------|----------|------------------------------------------------------------------------------|-------------------------------|--|--|--|--|
| Information      |          |                                                                              |                               |  |  |  |  |
| Invoices         |          |                                                                              |                               |  |  |  |  |
| Credit Memos     |          |                                                                              |                               |  |  |  |  |
| Shipments        |          |                                                                              |                               |  |  |  |  |
| Comments History |          | Send                                                                         |                               |  |  |  |  |
| Transactions     |          |                                                                              |                               |  |  |  |  |
|                  | Username | Message                                                                      | Time                          |  |  |  |  |
| Order Message    |          | MaestrosRecords changed the order status to Cancelled (Per Buyer's Request). | 2015-01-15T09:19:01-<br>08:00 |  |  |  |  |
|                  | J        | yeah thats a bit high, cancel the order, thanks for the heads up.            | 2015-01-15T08:03:45-<br>08:00 |  |  |  |  |

6. Here you can send the messages of the orders and also view the messages of Magento and Discog orders.

## 7. Knowledge Base

- 1. Go to the Magento 2 Admin panel.
- 2. On the left navigation bar click the **Discogs Integration** menu. The menu appears as shown in the following figure:

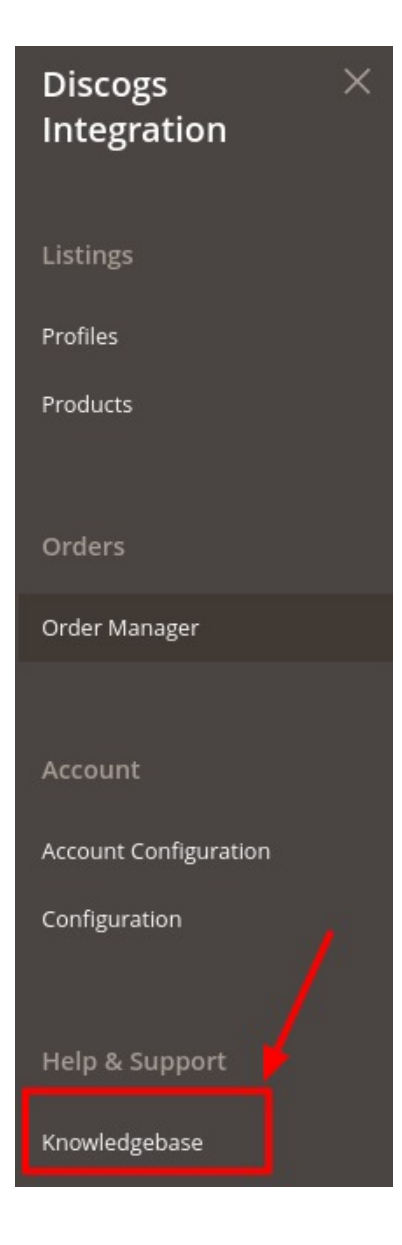

### 3. Click on Knowledgebase.

You will be navigated to the page that appears as:

|      | Magento Admin                                                 | Q |         |  |
|------|---------------------------------------------------------------|---|---------|--|
|      | Documentation                                                 |   | $\odot$ |  |
| 4. ( | Click on <b>Documentation</b> and the section will expand as: |   |         |  |
|      | Magento Admin                                                 | Q |         |  |
|      | Documentation                                                 |   | $\odot$ |  |

Discogs Integration Extension User Guide By CedCommerce
 Discogs Developer Portal

- 5. On clicking **Discogs Integration Extension User Guide by CedCommerce** you will be redirected to the user guide of Dicosges Magento 2 Integration.
- 6. On clicking **Discogs Developer portal** you will be redirected to the developer's portal.